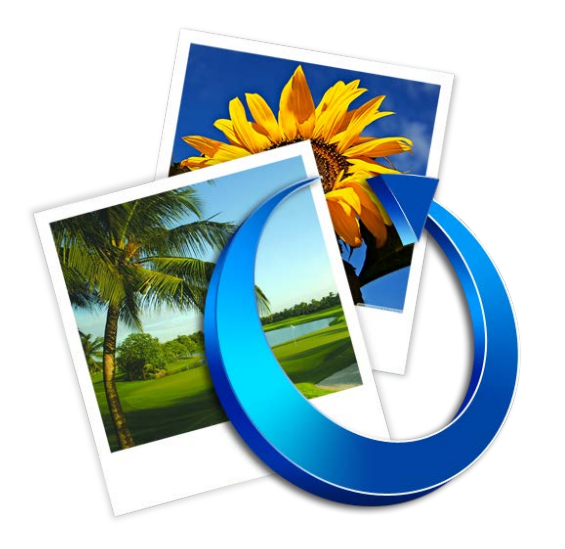

Stellar Image Converter Installation Guide

### **Overview**

**Stellar Image Converter** software converts image files between multiple formats. The software supports 34 reading formats such as JPEG,JPG,JP2,BMP,PSD, etc. which can be converted into any of the 14 target formats. The software can convert multiple images files simultaneously.

#### Key Features of Stellar Image Converter:

- Converts Images between multiple formats.
- Supports 34 reading formats: JPEG, JPG, JP2, BMP, PSD, PNG, XPM, XBM, PPM, PBM, PGM, TIFF, GIF, TGA, 3FR, ARW, SRF, SR2, NEF, NRW, ORF, PEF, RAF, RAW, MOS, MRW, DCR, K25, KDC, DNG, ERF, CRW, CR2, MEF.
- Can convert images to 14 different formats: JPEG, JP2, BMP, PSD, PNG, XPM, XBM, PPM, PICT, PDF, ICNS, TIFF, GIF, TGA.
- Converts multiple images simultaneously.

## **Installation Procedure**

Before installing the software, check that your system meets the minimum system requirements:

#### Minimum System Requirements:

- Processor : Intel Processor
- Operating System : Mac OS X 10.6 and above
- Memory : 1 GB RAM
- Hard Disk : 50 MB of free space

#### To install the software, follow these steps:

- 1. Unzip StellarImageConverter.dmg.zip file.
- 2. Double-click the dmg file. This will mount a virtual volume **StellarImageConverter**.
- 3. Drag **StellarImageConverter** application from mounted virtual volume to **Applications** folder.
- 4. To launch the software, double-click on Stellar Image Converter in Applications folder.
- 5. Accept the *License Agreement* and the main window of **Stellar Image Converter** software is displayed.

Note: To remove the software, drag and drop Stellar Image Converter from Applications folder to Trash.

## Launching the Software

You can use any of the following methods to start Stellar Image Converter:

• Double-click Stellar Image Converter file in Applications folder,

Or,

• Double-click Stellar Image Converter desktop shortcut (if you have created one),

Or,

• Click Stellar Image Converter icon in the dock (if it exists).

## **User Interface**

**Stellar Image Converter** software has a very easy to use Graphical User Interface. The user interface contains features required for effective conversion of images.

After launching the program, you will see the main user interface as shown below:

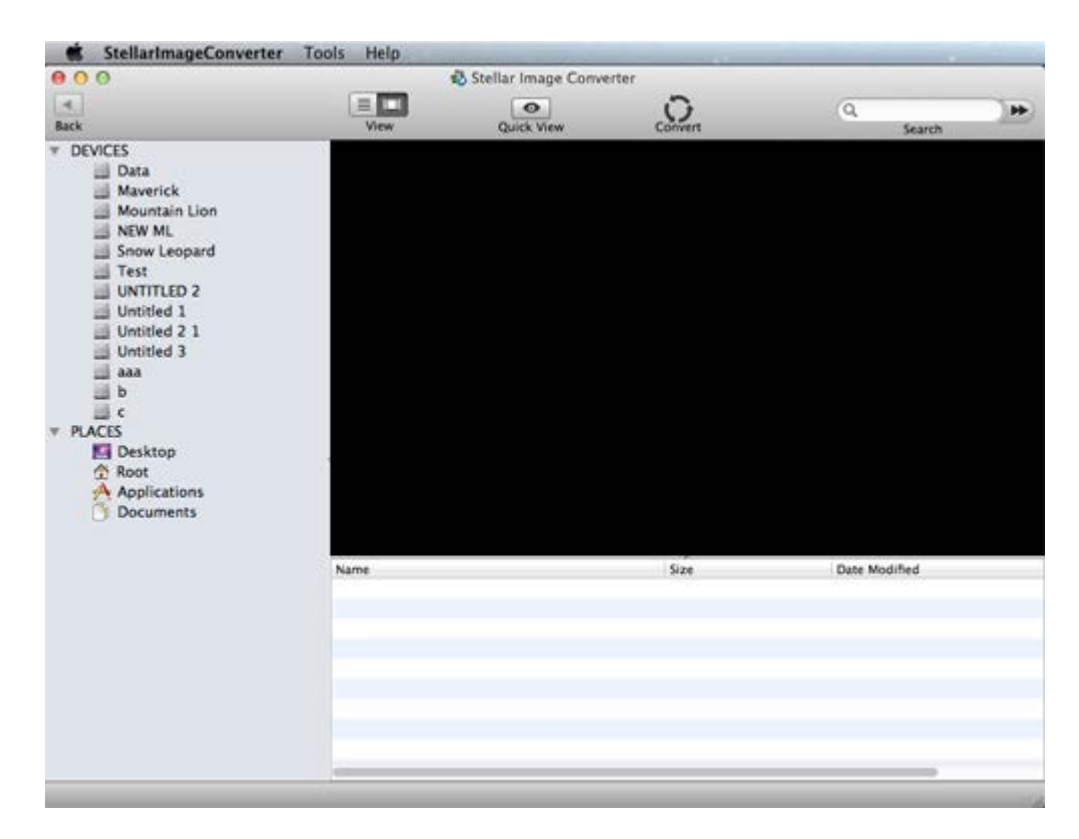

The user interface contains Menus and Buttons that let you access various features of the software with ease.

### Menus

#### StellarImageConverter Menu

| StellarImageConverter                                           | Tools         | Help     |
|-----------------------------------------------------------------|---------------|----------|
| About StellarImageCon<br>License Agreement<br>Check for Updates | verter        |          |
| Services                                                        |               | •        |
| Hide StellarImageConve<br>Hide Others<br>Show All               | erter ঃ<br>৲ঃ | ŧН<br>ŧH |
| Quit StellarImageConve                                          | rter a        | ₩Q       |

#### About StellarImageConverter

Use this option to read more information about the software.

#### **License Agreement**

Use this option to view the license agreement for the software.

#### **Check for Updates**

Use this option to search for both, major and minor updates for the software.

#### Quit StellarImageConverter

Use this option to quit Stellar Image Converter

#### **Tools Menu**

| Tools | Help | Activate                                       |
|-------|------|------------------------------------------------|
| Activ | ate  | Use this option to activate the software after |
|       |      | purchasing.                                    |

#### **Help Menu**

| Help |                                                                                                    |
|------|----------------------------------------------------------------------------------------------------|
|      | Search                                                                                                 |
|      | Help Topics                                                                                            |
|      | Order StellarImageConverter                                                                            |
|      | Email to Stellar Support<br>View Support Section<br>View Knowledgebase Articles<br>Generate an Enquiry |

#### **Help Topics**

Use this option to view the help manual for the software.

#### Order StellarImageConverter

Use this option to <u>buy</u> Stellar Image Converter.

#### **Email to Stellar Support**

Use this option to <u>send an e-mail</u> to <u>stellarinfo.com</u>.

#### **View Support Section**

Use this option to view <u>support page</u> of <u>stellarinfo.com</u>.

#### **View Knowledgebase Articles**

Use this option to visit <u>Knowledgebase</u> articles of <u>stellarinfo.com</u>.

#### **Generate an Enquiry**

Use this option to generate an enquiry to stellarinfo.com.

### **Buttons**

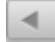

Click this button to go clear the search results list.

**Back Button** 

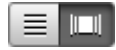

Click this button to switch between list and cover flow views.

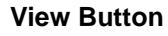

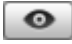

Click this button to preview the selected image.

#### **Quick View Button**

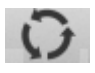

Click this button to start the conversion process.

**Convert Button** 

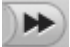

Click this button to search for specific images.

**Search Button** 

## **Ordering the Software**

Click <u>http://www.stellarinfo.com/media-tools/image-converter-mac.php</u> to know more about **Stellar Image Converter.** 

To purchase the software online, please visit <u>http://www.stellarinfo.com/media-tools/image-converter-mac/buy-now.php</u>

Once the order is confirmed, a serial number will be sent to you through e-mail, which would be required to activate the software.

## Activating the Software

The demo version of **Stellar Image Converter** can be downloaded from the Stellar web site, which allows you to preview the original image in the main user interface and convert images with size less than 500KB. To Convert and Save the images with size greater than 500KB to your system, you need to purchase Full version of the software. Software can be activated after receiving the activation code.

You can then follow the steps given below to activate the product:

- 1. On the **Tools** menu, click **Activate**. Activation window is displayed.
- 2. Do one of the following:
  - If you have purchased the product and received registration key,
    - Select I have a key to register the product option. Click OK.
    - In the Registration Key box, type the key. Click **OK**.
  - If you have to purchase the product,
    - Select I don't have a key to register the product. Click OK, to purchase the product.

# **Updating the Software**

You can use the update feature of **Stellar Image Converter** to check and install the latest updates for the application. This will help you keep your application up-to-date. To update the software, click **Check for Updates** option in **Stellar Image Converter** menu.

To update Stellar Image Converter :

- Click Check for Updates in StellarImageConverter Menu.
- If updates are available, **Update** window is displayed. Follow the next step. Else, if no updates are available, a message showing '**No update found**' is displayed.
- Click **Update** button to download the latest version. It may take few seconds to minutes to download the files. After completion, '**Update successfully installed**' message appears. Click **OK**.

## **Stellar Support**

Our Technical Support professionals will give solutions for all your queries related to Stellar products.

You can either call us or go online to our support section at http://stellarinfo.com/support/

For price details and to place the order, click <u>http://www.stellarinfo.com/media-tools/image-converter-mac/buy-now.php</u>

Chat Live with an Online technician at <a href="http://stellarinfo.com/support/">http://stellarinfo.com/support/</a>

Search in our extensive Knowledge Base at http://www.stellarinfo.com/support/kb/

Submit enquiry at <a href="http://www.stellarinfo.com/support/enquiry.php">http://www.stellarinfo.com/support/enquiry.php</a>

E-mail to Stellar Support at <a href="mailto:support@stellarinfo.com">support@stellarinfo.com</a>

### **Support Helpline**

| USA (Tollfree- Pre Sales Queries)    | +1-877-778-6087        |  |
|--------------------------------------|------------------------|--|
| USA (Post Sales Queries)             | +1-732-584-2700        |  |
| UK (Europe)                          | +44-203-026-5337       |  |
| Australia & Asia Pacific             | +61-280-149-899        |  |
| Netherlands Pre & Post Sales Support | +31-208-111-188        |  |
| Worldwide                            | +91-124-432-6777       |  |
| Skype Id                             | stellarsupport         |  |
| Email Orders                         | orders@stellarinfo.com |  |